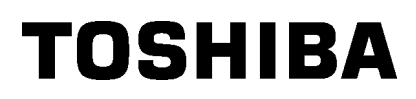

## Toshiba teisaldatav printer **B-EP4DL-GH20/32/42-QM-R**

## Kasutaja käsiraamat

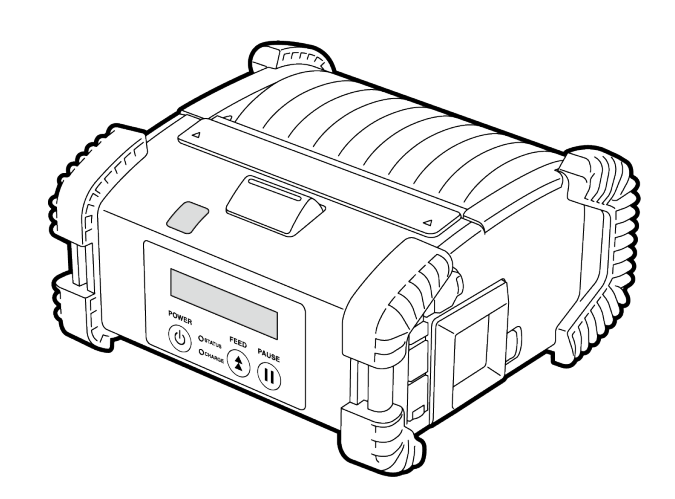

## Osade nimed

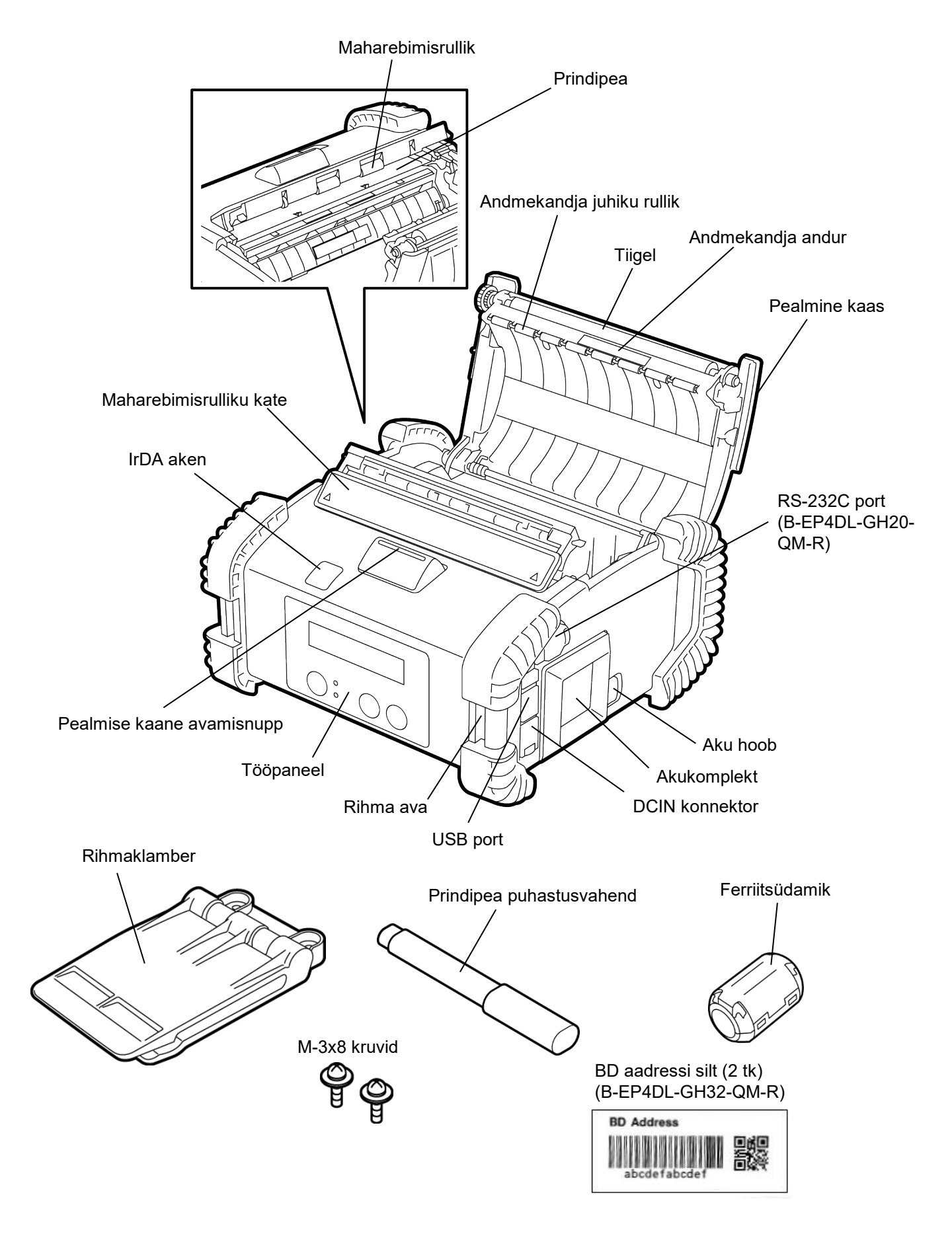

## Tööpaneeli funktsioonid

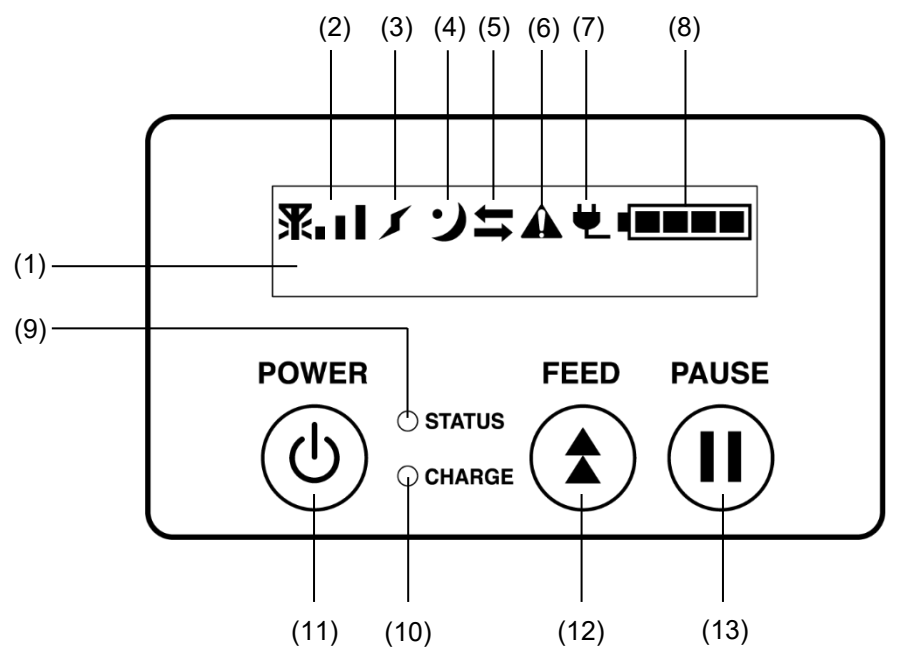

MÄRKUS: Ärge puudutage tööpaneeli terava esemega kuna tööpaneeli pind võib kergesti kahjustuda.

| Nr. | Nimetus/Ikoon              | Funktsioon/Kasutus                                                                       |                                                       |  |
|-----|----------------------------|------------------------------------------------------------------------------------------|-------------------------------------------------------|--|
|     | Vedelkristallekraan        | Ülemine rida: Ikoonid tähistavad printeri olekuid, kuvatakse nt                          |                                                       |  |
|     | (16 rida x 2 rida)         | raadi                                                                                    | olainete intensiivsus, aku tase jne.                  |  |
|     |                            | Alumine rida: Printeri olek tähemärkide või numbritega tähistatult.                      |                                                       |  |
|     |                            | ONLINE                                                                                   | Printer on hostarvutist saadetava väljaande käsuks    |  |
|     |                            | (VÕRGUS)                                                                                 | valmis.                                               |  |
|     |                            | PAUSE                                                                                    | Printer on peatatud olekus. Kui printer on printimise |  |
| (4) |                            |                                                                                          | ajal peatatud siis kuvatakse printimata siltide arv.  |  |
| (1) |                            | COVER OPEN                                                                               | Declaring keep on eventual                            |  |
|     | Vedelkristallekraani teade | (KAAS AVATUD)                                                                            | Peaimine kaas on avalud.                              |  |
|     |                            | LBL PRESENT ****                                                                         | Printer ootab, et prinditud silt eemaldataks          |  |
|     |                            | (SILT OLEMAS)                                                                            | andmekandja väljundist. "****" tähendab printimata    |  |
|     |                            |                                                                                          | siltide arvu.                                         |  |
|     |                            | WAITING(XXXX)                                                                            | Printer ootab akupinge taastumist või prindipea või   |  |
|     |                            | (OOTEL)                                                                                  | mootori temperatuuri alanemist.                       |  |
| (2) | Raadiolainete intensiivsus | Tähistab raadiolainete intensiivsust 4 tasemel (B-EP4DL-GH42-QM-R)                       |                                                       |  |
| (3) | Ühendus                    | Tähistab pääsupunkti ühenduse olekut (B-EP4DL-GH42-QM-R)                                 |                                                       |  |
| (4) | Puhkerežiim                | Kuvatakse kui printer on voolu säästurežiimis.                                           |                                                       |  |
| (5) | Ülekanne                   | Tähistab andmeedastuse olekut.                                                           |                                                       |  |
| (6) | Viga                       | Kuvatakse kui printeril ilmneb viga.                                                     |                                                       |  |
| (7) | Väline toiteallikas        | Kuvatakse kui printer on ühendatud tellitud seadmega.                                    |                                                       |  |
| (8) | Aku tase                   | Tähistab aku laetust 5 astmega.                                                          |                                                       |  |
| (9) | Tuli STATUS (olek)         | Põleb või vilgub rohelise, punase või oranžina tähistades printeri olekut.               |                                                       |  |
|     |                            | <ul> <li>Põleb rohelisena: Tavaolek</li> </ul>                                           |                                                       |  |
|     |                            | <ul> <li>Põleb oranžina: Tühjenemas (töötav)</li> </ul>                                  |                                                       |  |
|     |                            | <ul> <li>Põleb punasena: Aku tühi</li> </ul>                                             |                                                       |  |
|     |                            | <ul> <li>Vilgub rohelise või oranžina: Toimub kommunikatsioon või sisetöötlus</li> </ul> |                                                       |  |
|     |                            | või ootab prinditud silt eemaldamist.                                                    |                                                       |  |
|     |                            | • Vilgub punasena: Viga                                                                  |                                                       |  |

| Nr.  | Nimetus/Ikoon           | Funktsioon/Kasutus                                                                                                    |  |
|------|-------------------------|----------------------------------------------------------------------------------------------------|--|
| (10) | Tuli CHARGE (laadimine) | Hakkab põlema oranžina akukomplekti laadimisel ja lülitub välja kui aku<br>laadimine on lõppenud.                                                                                                    |  |
| (11) | Nupp [POWER] (toide)    | Lülitab printeri sisse või välja.<br><b>Printeri sisse lülitamine</b><br>Kui printer on välja lülitatud siis hoidke all nuppu POWER mõne sekundi<br>jooksul. Printer on valmis kui vedelkristallekraanil kuvatakse "ONLINE".<br><b>Printeri välja lülitamine</b><br>Hoidke all nuppu POWER kuni vedelkristallekraan lülitub välja. |  |
| (12) | Nupp [FEED] (etteanne)  | Annab ette andmekandja või prindib uuesti eelnevalt prinditud andmed.<br>Nupu [FEED] funktsioon on olenevalt väljaandmise režiimist erinev.                                                                                                    |  |
| (13) | Nupp [PAUSE]            | Peatab ajutiselt andmekandja väljaandmise või taaskäivitab printimise.<br>Kasutatakse printeri taastamiseks pärast vea kõrvaldamist.                                                                                                    |  |

## <u>Akukomplekti sisestamine</u>

### HOIATUS!

- Kui akukomplektist lekib vedelikku või sellest tõuseb halba lõhna või suitsu, lõpetage viivitamatult kasutamine ja hoidke see tulest eemal. Selle nõude eiramine võib põhjustada plahvatuse või põlengu.
- 2. Ameerika Ühendriikides tuleb kasutatud liitiumioonakud tagastada poodi kust seade osteti. (ainult Ameerika Ühendriikides)
- 3. LIITIUMIOONAKU ÕIGE KASUTUSELT KÕRVALDAMINE
- Ettevaatust! Ärge käsitsege kahjustatud või lekkivat liitiumioonakut.
- 4. Vigastuste vältimiseks olge ettevaatlik ja ärge pillake akukomplekti jala peale.

Akukomplekti kõrval olevat aku hooba lükates sisestage akukomplekt printerisse selle all. Aku hoob lukustab akukomplekti.

Olge akukomplekti suuna suhtes tähelepanelik.

### MÄRKUS:

- Kasutage ainult määratud mudeliga kasutamiseks ettenähtud ja valmistatud akukomplekti.
   B-EP4DL seeria: B-EP804-BT-QM-R
- Pakendist võtmisel ei ole kaasasoleva akukomplekti akud täis. Laadige akukomplekt tellitava akulaadijaga või sisestage enne selle kasutamist akukomplekt printerisse ja ühendage tellitav adapter.
- ♦Ühe pesaga akulaadija: B-EP800-CHG-QM-R
- ♦6-pesaga akulaadija:
- B-EP800-CHG6-QM-R B-FP800-AC-QM-S
- ♦Vahelduvvoolu adapter: B

### ETTEVAATUST!

ÄRGE ÜHENDAGE printeriga ühtegi muud seadet peale ülalnimetatute.

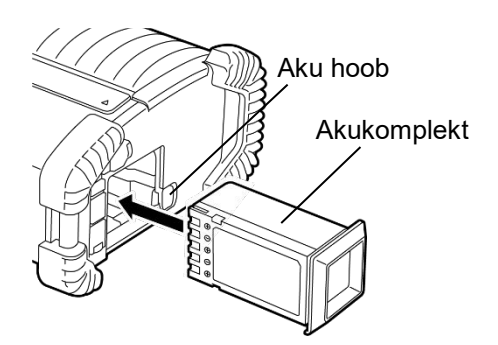

## Akukomplekti eemaldamine

Libistage akuhoob noolega osutatud suunas ja võtke akukomplekt printerist välja.

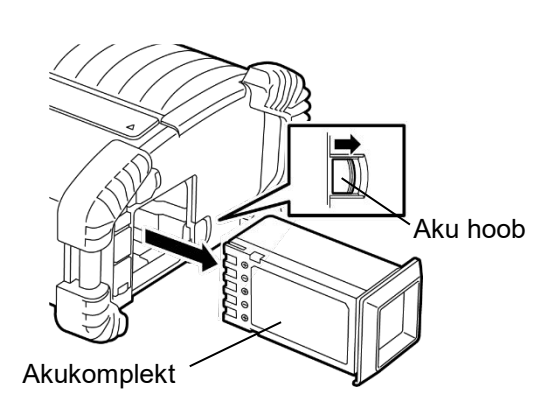

## Akukomplekti laadimine tellitava adapteriga

Akukomplekti laadimisel printeris tellitava alalisvooluadapteriga, sisestage adapteri pistmik printeri DCIN-konnektorisse.

### MÄRKUS:

Üksikasju lugege vastavate tellitavate adapterite kasutaja käsiraamatust.

Tellitava akulaadija kasutamisel akukomplekti laadimiseks lugege vastavate akulaadija mudelite kasutaja käsiraamatut.

Isegi kui ümbritseva õhu temperatuur jääb töötemperatuuri piiridesse, ei pruugita seda olenevalt aku temperatuurist ohutuse huvides laadida.

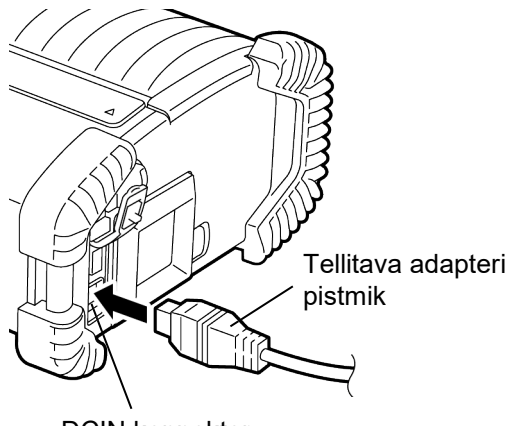

DCIN konnektor

## <u>Andmekandja sisestamine</u>

1. Vajutage pealmise kaane avamisnuppu pealmise kaane avamiseks.

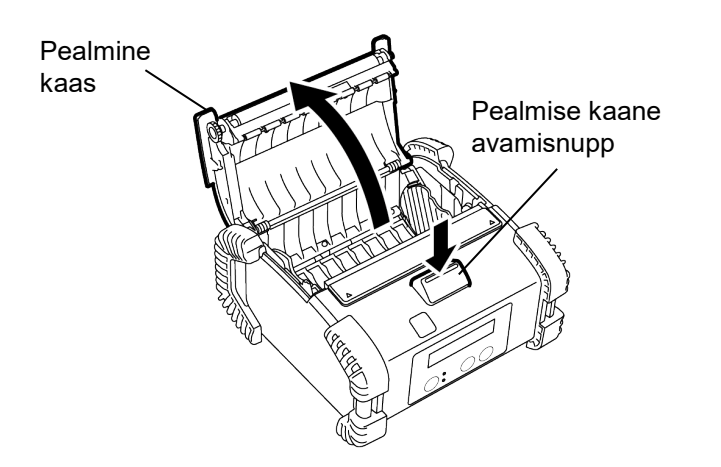

 Liigutage paberi juhiku hooba tööpaneeli suunas ja paberi juhikuid väljapoole.

### MÄRKUS:

Ärge liigutage paberi juhikuid vabastamata paberi juhiku hooba. See võib paberi juhiku lõhkuda.

3. Asetage andmekandjarull printerisse. Lubatud on ainult väljapoole keriv andmekandja.

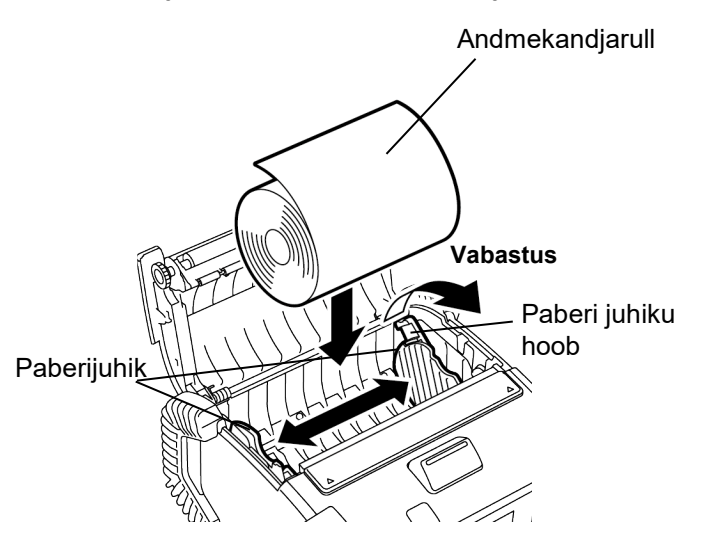

- 4. Sobitage paberi juhikud andmekandja rulli laiusega.
- 5. Paberi juhikute lukustamiseks suruge tagasi paberi juhiku hooba.

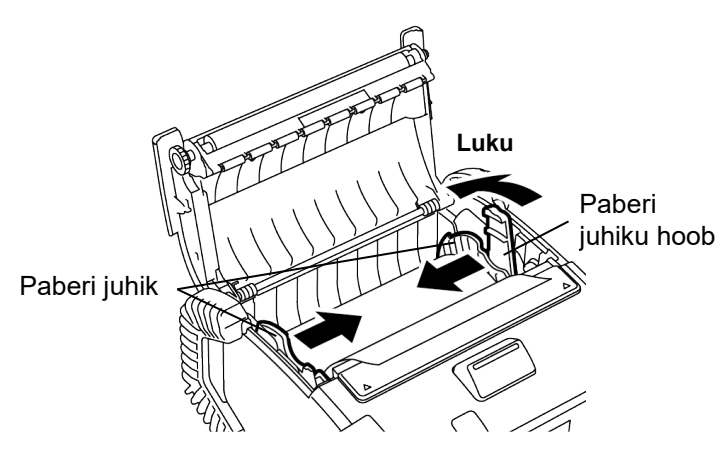

6. Tõmmake andmekandja ülemist serva tööpaneeli poole ja sulgege pealmine kaas kõrvaldades andmekandja kortsud.

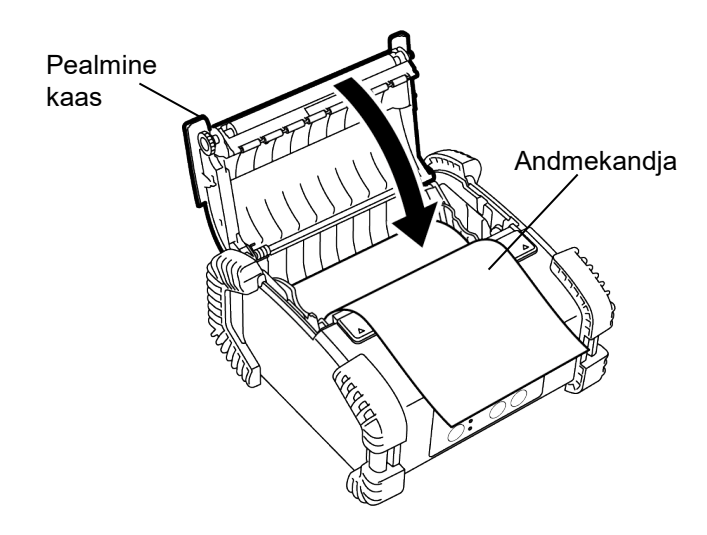

### MÄRKUS:

- Kasutage ainult Toshiba Tec-i poolt heakskiidetud trükimaterjale. TOSHIBA TEC ei võta vastutust muu trükimaterjali kasutamisest tingitud printimise kvaliteedi eest.
- Trükimaterjali tellimisel võtke ühendust lähima Toshiba Tec-i esindajaga.

## Enne maharebimisseadme kasutamist

Siltide väljaandmisel maharebimisega režiimis, tõmmake enne sildirulli sisestamist maharebimisrullik välja.

 Avage pealmine kaas ja vajutage maharebimisseadme kate pöialdega ▲ märkidest noole suunas.

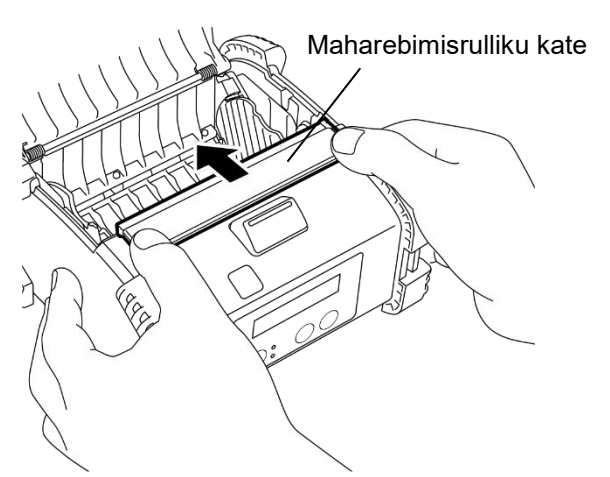

 2. Tõmmake maharebimisrullikut kuni mõlemad servad tulevad klõpsatades täielikult välja. Lugege eelmiselt lehelt "Andmekandja sisestamine" ja paigaldage sildirull.

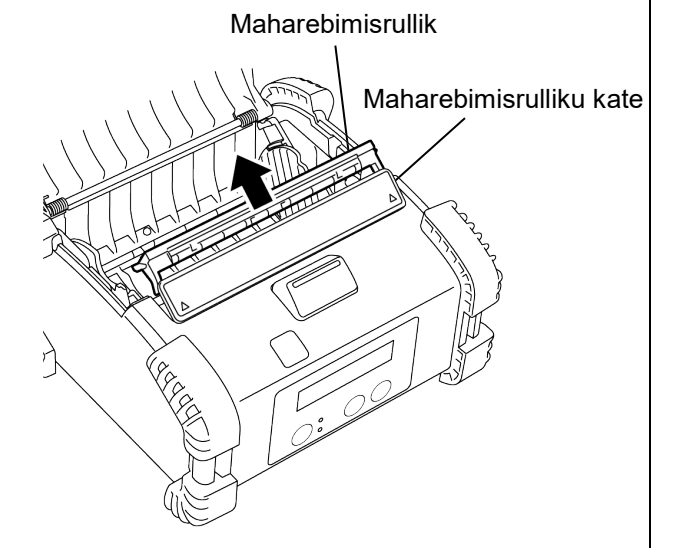

### NOTES:

- 1. ÄRGE TÕMMAKE maharebimisrulliku keskelt tugevasti. See võib maharebimisrulliku lõhkuda.
- 2. Ärge tõmmake maharebimisrullikut välja ega lükake seda printerisse jõuga muidu võib maharebimisrullik katki minna.

### Maharebimisrulliku tagasi panek

1. Hoidke maharebimisrulliku katet kergelt all ja sisestage maharebimisrullik katte alla.

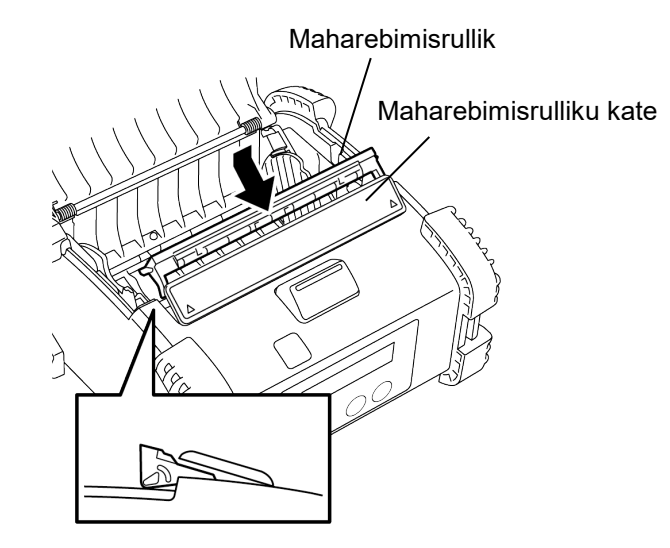

2. Hoidke maharebimisrulliku katet all, vajutage see printerisse nooltega osutatud suunas kuni kostub klõpsatus.

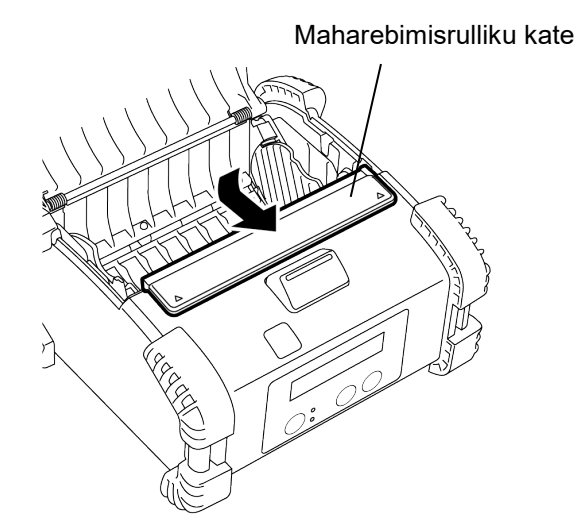

## Lisatarvikute kinnitamine

### ETTEVAATUST!

- 1. Printeri toetamisel puusale või üle õla kandmisel tuleb olla ettevaatlik, et seda mitte maha pillata.
- 2. Printeri oma rihmale kinnitamiseks peab rihma laius olema 40 mm või vähem.
- Teiste rihmade kasutamine võib põhjustada printeri maha kukkumise.

### Rihmaklamber

Printeri vööle kinnitamise korral kinnitage kaasas olev rihmaklamber printeri taha.

1. Kinnitage rihmaklamber printeri taha kahe kruviga. *MÄRKUS:* 

Kasutage rihmaklambri kinnitamiseks ainult kaasasolevaid kruvisid. Muude kruvide kasutamine võib printerit seestpoolt kahjustada.

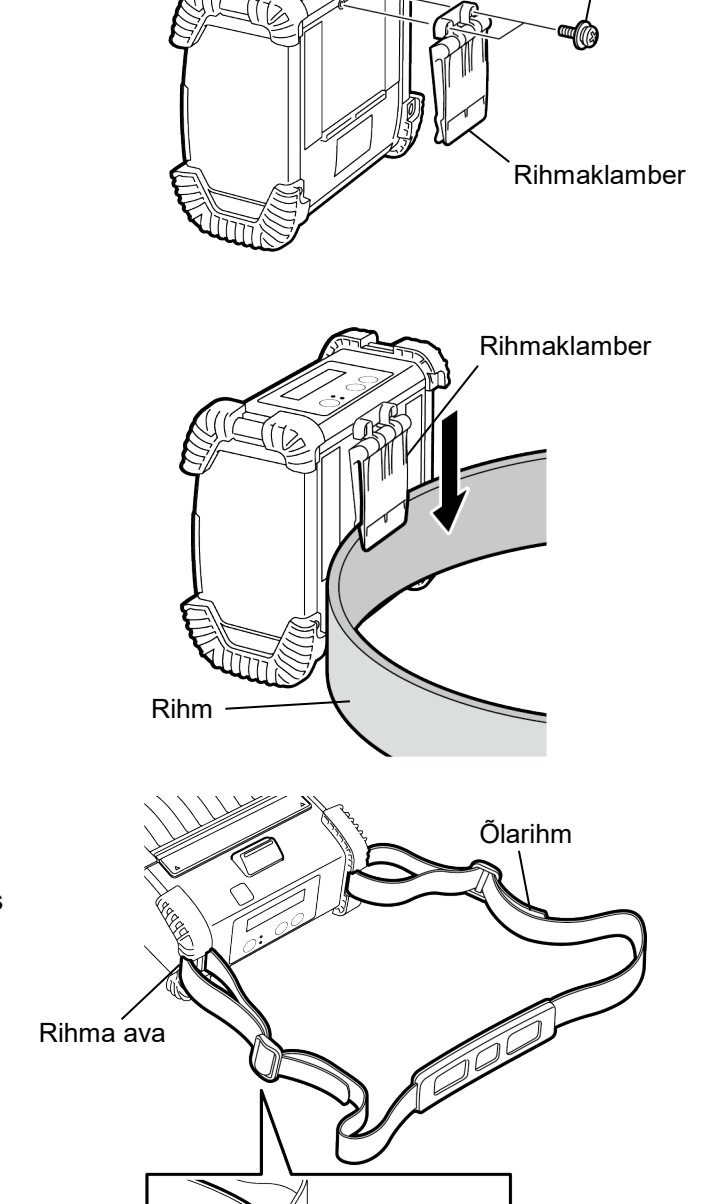

M-3x8 kruvi

Pannal

Õlarihm (tellitav)

2. Kinnitage rihmaklamber vööle.

Tellitava õlarihma (B-EP900-SS-QM-R) kinnitamiseks printerile toimige järgmiselt.

- 1. Tõmmake üks õlarihma ots läbi printeri õlarihma pilu, nagu näidatud joonisel allpool.
- 2. Tõmmake õlarihma ots läbi pandla. Õlarihma pikkuse reguleerimiseks libistage pannalt.
- 3. Toimige samal viisil teise õlarihma otsaga.

## Andmete ülekanne

USB-kaabli või RS232C-kaabli ühendamisel printeriga, asetage printeriga kaasasolev ferriitsüdamik juhtmele, nagu näidatud allpool. Ligikaudu 20 mm Kerige kaabel ühe korra ümber ferriitsüdamiku. Printer Printer Host

### ■ IrDA

- 1. Pange printer hostarvuti lähedale nii, et nende IrDA aknad on vastakuti 20 cm kaugusel.
- 2. Lülitage sisse printer ja host ja saatke andmed hostarvutist printerisse.

### MÄRKUS.

Kommunikatsiooni ajaks vältige asukohta kus IrDA aken on otse päikesevalguse käes. Võib tekkida kommunikatsiooniviga.

- Hostarvutiga suhtlemiseks IrDA kaudu on tarvis hostarvutil printeri sätted konfigureerida.
- Side vahemaa ja nurk on esitatud joonisel paremal. Pange tähele, et toiming saavutatakse luminofoorlambi valguse 1000 luksi või vähema juures.

# Arvuti Mugav terminal Host Maks. 20cm

### ■ USB

- 1. Lülitage hostarvuti sisse ja käivitage süsteem.
- 2. Lülitage sisse printer ja ühendage USB-kaabel printeriga.
- 3. Ühendage USB-kaabel hostarvutiga.
- 4. Saatke andmed hostarvutist printerisse.

### MÄRKUS:

- Liidesekaablit puudutava teabe saamiseks pöörduge lähima Toshiba Tec-i esindaja poole.
- USB-kaabli lahti ühendamisel järgige hostarvuti süsteemi juhiseid.

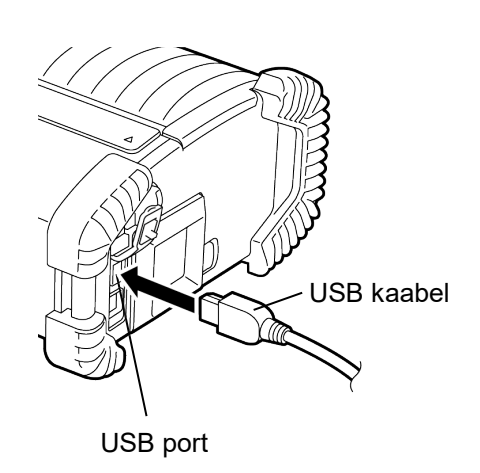

### ■ Jada (RS-232C) (B-EP4DL-GH20-QM-R)

- 1. Ühendage seerialiidese juhe printeri RS-232C porti.
- 2. Ühendage jadaliidese juhtme teine ots hostarvutiga.
- 3. Lülitage sisse printer ja host ja saatke andmed hostarvutist printerisse.

### MÄRKUS.

Liidesekaablit puudutava teabe saamiseks pöörduge lähima Toshiba Tec-i esindaja poole.

### Juhtmevaba (B-EP4DL-GH32-QM-R, B-EP4DL-GH42-QM-R)

- Bluetooth-i puhul paigutage printer hostarvutist 3 m kaugusele. LAN-raadiovõrgu puhul paigutage printer juhtmevaba side ulatusega alale.
- 2. Lülitage sisse printer ja host ja saatke andmed hostarvutist printerisse.

### MÄRKUS.

- Enne printeriga töötamist lugege kindlasti juhist "Ettevaatusabinõud juhtmevabade sideseadmete käsitsemiseks".
- Kontrollige kas printeri ja hostarvuti vahel ei ole takistusi. Takistused võivad põhjustada kommunikatsiooni ebaõnnestumise.

Töökeskkond mõjutab raadioühendust. Eriti võivad õiget kommunikatsiooni tõkestada metalltakistused, metallipuru või metallseinte tagune paigutus. Pääsupunktide asukohtade paigaldamisel pidage nõu lähima Toshiba Tec-i esindajaga.

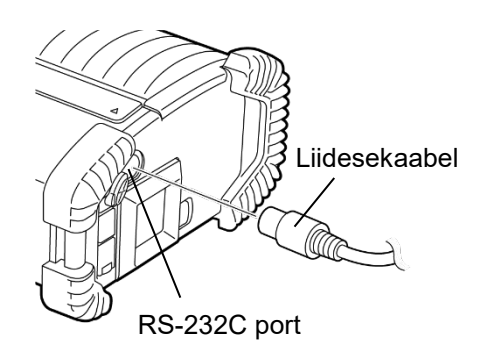

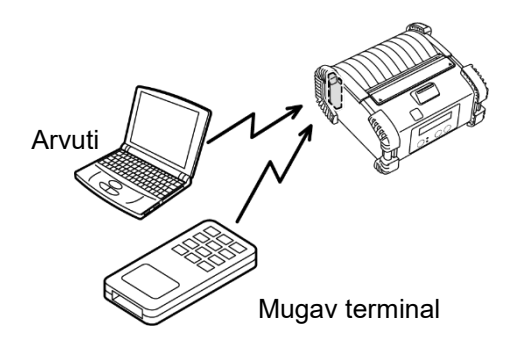

[Bluetooth]

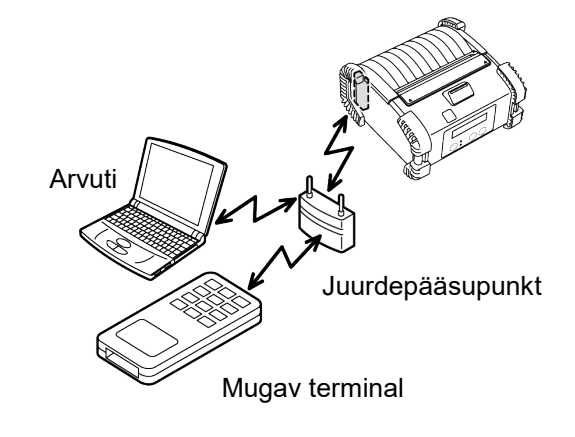

[Wireless LAN]

## Igapäevane hooldus

Printeri kõrge kvaliteedi ja jõudluse säilitamiseks tuleb seda regulaarselt puhastada.

### ETTEVAATUST!

- ÄRGE KASUTAGE prindipea või mitmesuguste rullikute puhastamiseks teravaid esemeid, sest see võib põhjustada printimise ebaõnnestumise või printeri rikke.
- ÄRGE KUNAGI KASUTAGE ühtki lenduvat solventi, sh lahustid ja benseen, kuna see võib põhjustada printimise ebaõnnestumise või printeri rikke.
- Ärge puudutage trükipea elementi paljakäsi, sest staatiline elekter võib trükipead kahjustada.

### Prindipea

Puhastage prindipea elementi kaasasoleva prindipea puhastuspliiatsiga.

Joondaja-vabade siltide kasutamisel pühkige prindipealt jääkliimi mustus iga kord kui üks või kaks andmekandjarulli on ära kasutatud.

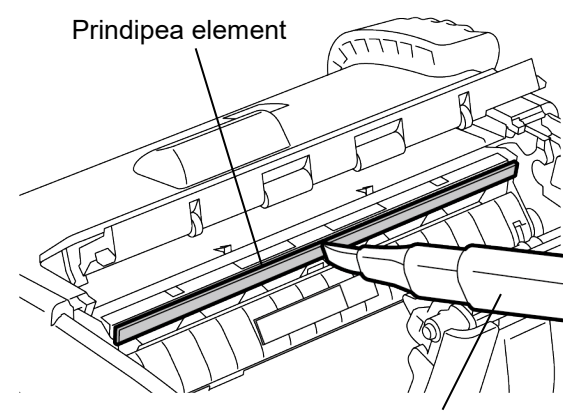

Prindipea puhastuspliiats

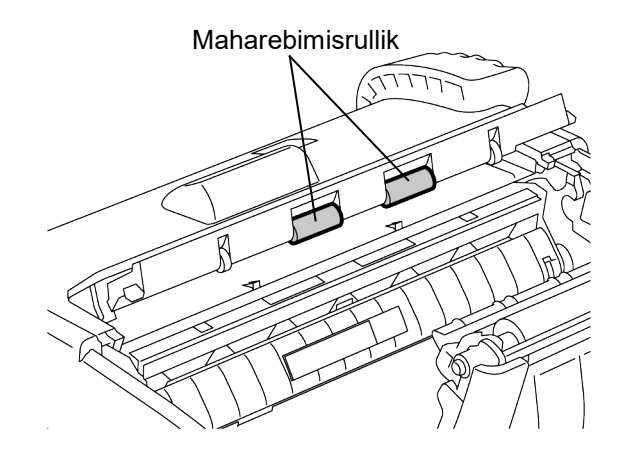

## Maharebimisrullik

Pühkige maharebimisrullikud neid pöörates puhtas etüülalkoholis niisutatud pehme riidega.

### Tiigel

Pühkige trükisilinder seda pöörates, puhtas etüülalkoholis niisutatud pehme riidega.

Puhastage joondaja-vaba sildikomplekti trükisilinder samal viisil. Puhastamist tuleb teha iga kord kui üks või kaks andmekandjarulli on ära kasutatud.

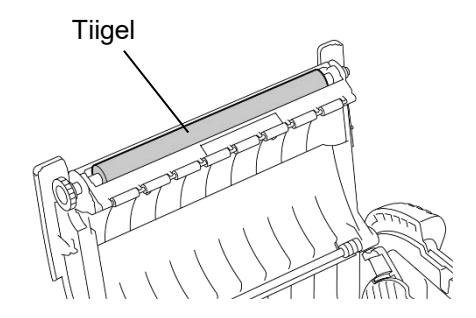

### Trükimaterjali juhiku rullik ja ribavõll

Pühkige trükimaterjali juhiku rullikud neid pöörates puhtas etüülalkoholis niisutatud pehme riidega. Pühkige ribavõll puhtas etüülalkoholis kergelt niisutatud pehme riidega.

Puhastage joondaja-vaba sildikomplekti ribavõll samal viisil. Puhastamist tuleb teha iga kord kui üks või kaks andmekandjarulli on ära kasutatud.

### Andmekandja anduriaken ja andmekandja rada

Eemaldage andmekandja anduriaknalt tolm või mustus kaubanduses saadaoleva pehme, kuiva harjaga.

Pühkige andmekandja rada pehme kuiva riidelapiga.

Joondaja-vabade siltide kasutamisel pühkige andmekandja juhikutelt jääkliimi mustus iga kord kui üks või kaks andmekandjarulli on ära kasutatud.

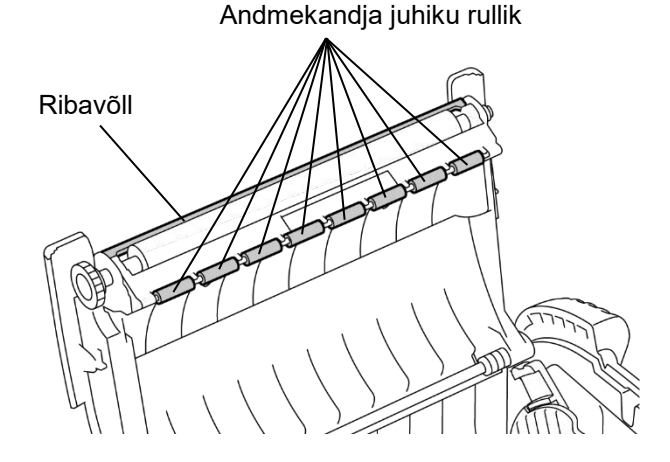

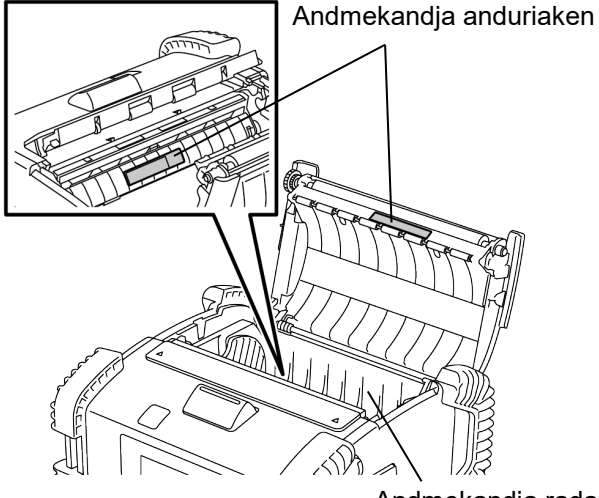

Andmekandja rada

### ■ Pealmine kaas, tööpaneel ja IrDA aken

Pühkige pealmist kaant, tööpaneeli ja IrDA akent puhtas etüülalkoholis kergelt niisutatud pehme riidega.

Eemaldage andmekandja väljundilt mustus ja jääkliim puhtas etüülalkoholis kergelt niisutatud puuvillase tampooniga.

Joondaja-vabade siltide kasutamisel pühkige pealmiselt kaanelt või andmekandja väljundilt jääkliim iga kord kui üks või kaks andmekandjarulli on ära kasutatud.

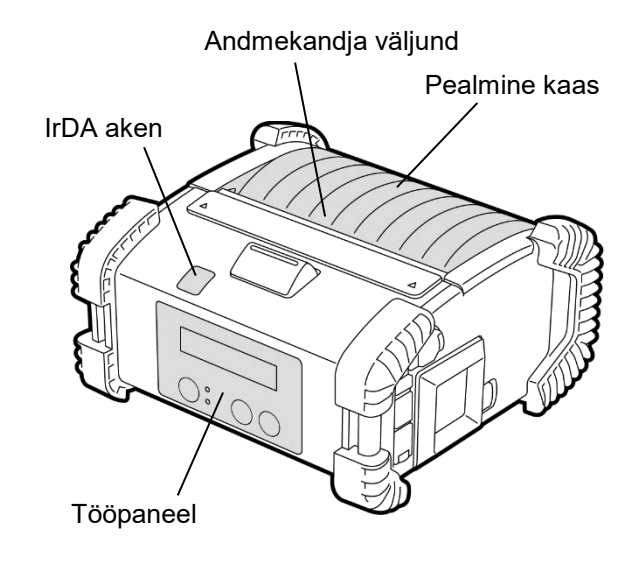

## <u>Tõrkeotsing</u>

Töötamise ajal probleemi esinemise korral järgige tõrkeotsingu juhist ja tehke parandavad toimingud. Kui te järgnevate lahendustega probleemi ei kõrvalda siis ärge püüdke seda ise parandada. Lülitage printer välja, võtke välja akukomplekt ja seejärel võtke abi saamiseks ühendust Toshiba Tec-i teeninduse esindajaga.

### Kuvatakse veateade.

Veateate kuvamisel järgige vastavat juhist ja seejärel vajutage nuppu [PAUSE] . Viga kustutatakse.

| Veateade Põhjus  |                                                                         | Lahendus                                                                                                    |  |
|------------------|-------------------------------------------------------------------------|----------------------------------------------------------------------------------------------------|--|
| COMMS ERROR      | RS-232C kommunikatsiooni ajal ilmnes<br>paarsuse või kadreerimise viga. | Lülitage nupp [POWER] välja ja seejärel<br>uuesti sisse. Saatke andmed uuesti<br>peaarvutist printerisse. Probleemi<br>kordumisel lülitage toide välja ja võtke<br>ühendust Toshiba Tec-i teeninduse<br>esindajaga. |  |
|                  | Andmekandja ei ole õigesti sisestatud.                                  | Sisestage andmekandja õigesti.                                                                                                    |  |
|                  | Printeris on andmekandja kinni kiilunud.                                | Eemaldage kinni kiilunud andmekandja ja<br>sisestage andmekandja õigesti. Vajutage<br>nuppu [PAUSE].                                                                                                    |  |
| PAPER JAM ****   | Andmekandjat ei anta õigesti ette.                                      | Sisestage andmekandja õigesti ja<br>vajutage nuppu [PAUSE].                                                                                                    |  |
|                  | Peegeldav andur ei tuvasta musti<br>märgiseid.                          | Sisestage andmekandja õigesti.                                                                                                    |  |
|                  | Ülekandev andur ei tuvasta siltide<br>vahelisi tühikuid.                | Sisestage andmekandja õigesti.<br>Probleemi kordumisel sätestage lävi<br>uuesti.                                                                                                    |  |
| NO PAPER ****    | Printeris sai andmekandja otsa.                                         | Sisestage uus andmekandja rull ja<br>vajutage nuppu [PAUSE].                                                                                                    |  |
| COVER OPEN ****  | Pealmine kaas on avatud.                                                | Sulgege pealmine kaas.                                                                                                    |  |
| HEAD ERROR       | Prindipea elemendi osa on purunenud.                                    | Lülitage printer välja ja võtke trükipea<br>asendamiseks ühendust lähima Toshiba<br>Tec-i teeninduse esindajaga.                                                                                                    |  |
| FLASH WRITE ERR. | llmnes välkmälu kirjutusviga.                                           | Lülitage nupp [POWER] välja ja seejärel<br>uuesti sisse. Saatke andmed uuesti<br>peaarvutist printerisse. Probleemi<br>kordumisel lülitage toide välja ja võtke<br>ühendust Toshiba Tec-i teeninduse<br>esindajaga. |  |
| FORMAT ERROR     | llmnes välkmälu vormindusviga.                                          | Lülitage nupp [POWER] välja ja seejärel<br>uuesti sisse. Saatke andmed uuesti<br>peaarvutist printerisse. Probleemi<br>kordumisel lülitage toide välja ja võtke<br>ühendust Toshiba Tec-i teeninduse<br>esindajaga. |  |

| Veateade                                          | Põhjus                                                                                                 | Lahendus                                                                                                    |  |
|---------------------------------------------------|----------------------------------------------------------------------------------------------------|----------------------------------------------------------------------------------------------------|--|
| FLASH MEM FULL                                    | Välkmälus ei ole andmete talletamiseks<br>piisavalt ruumi.                                             | Lülitage nupp [POWER] välja ja seejärel<br>uuesti sisse. Saatke andmed uuesti<br>peaarvutist printerisse. Probleemi<br>kordumisel lülitage toide välja ja võtke<br>ühendust Toshiba Tec-i teeninduse<br>esindajaga. |  |
| LOW BATTERY Akus ei ole piisavalt laenguvõimsust. |                                                                                                    | Lülitage printer välja ja asendage akukomplekt täislaetuga.                                                                                                    |  |
| EXCESS HEAD TEMP                                  | Prindipea temperatuur on jõudnud<br>töötemperatuuri ülempiirini.                                       | Seisake printimine ja oodake kuni printeri<br>töö taastub automaatselt. Probleemi<br>kordumisel lülitage toide välja ja võtke<br>ühendust Toshiba Tec-i teeninduse<br>esindajaga.                                   |  |
| AMBIENT TEMP ERR                                  | Keskkonna temperatuur on jõudnud<br>töötemperatuuri ülempiirini.                                       | Seisake printimine kuni keskkonna<br>temperatuur langeb printeri<br>töötemperatuuri vahemikku.                                                                                                    |  |
| BATT. TEMP ERROR                                  | Aku on äärmiselt kuum.                                                                                 | Lülitage printer välja, kui on ühendatud<br>võtke küljest toiteadapter ja oodake kuni<br>aku temperatuur langeb printeri<br>töötemperatuuri vahemikku.                                                              |  |
| HIGH VOLT. ERROR                                  | Aku pinge on normist kõrvalekalduv.                                                                    | Lülitage printer välja, võtke aku välja,<br>sisestage see uuesti ja lülitage printer<br>uuesti sisse.<br>Probleemi kordumisel lülitage toide välja<br>ja võtke ühendust Toshiba Tec-i<br>teeninduse esindajaga.     |  |
| CHARGE ERROR                                      | Aku laadimise ajal leiti viga.                                                                         | See võib tähendada aku tööea lõppemist.<br>Asendage akukomplekt uuega.                                                                                                    |  |
| Käsuvea näide<br>PC001;0A00,0300,                 | Käsuvea ilmnemisel kuvatakse<br>vedelkristallekraani ülemisele reale kuni<br>16 tähemärki või numbrit. | Lülitage nupp [POWER] välja ja seejärel<br>uuesti sisse. Saatke andmed uuesti<br>peaarvutist printerisse. Probleemi<br>kordumisel lülitage toide välja ja võtke<br>ühendust Toshiba Tec-i teeninduse<br>esindajaga. |  |
| Muud veateated                                    | Esineb riistvara või tarkvara rike.                                                                    | Lülitage nupp [POWER] välja ja seejärel<br>uuesti sisse. Probleemi kordumisel<br>lülitage toide välja ja võtke ühendust<br>Toshiba Tec-i teeninduse esindajaga.                                                     |  |

\*\*\*\*: Printimata siltide arv 1 kuni 9999 (sildi ühikutes).

### Kui printer ei tööta õigesti

Järgmiste sümptomite ilmnemisel kontrollige vastavaid punkte ja tehke parandavad toimingud.

| Sümptom Kontrollitav punkt (põhjus)                                                             |                                                                                      | Lahendus                                                                                        |  |
|-------------------------------------------------------------------------------------------------|--------------------------------------------------------------------------------------|-------------------------------------------------------------------------------------------------|--|
| Printer ei lülitu sisse lüliti<br>POWER vajutamisel.                                            | Akukomplekt ei ole õigesti sisestatud.                                               | Sisestage täielikult laetud akukomplekt<br>õigesti.                                             |  |
| Täielikult laetud aku on<br>sisestatud aga tööaeg on<br>lühike.                                 | Aku tööiga on lõppenud.                                                              | Sisestage täielikult laetud uus<br>akukomplekt õigesti.                                         |  |
|                                                                                                 | Printer ei ole sisse lülitatud.                                                      | Lülitage printer sisse.                                                                         |  |
|                                                                                                 | Hostarvuti on liiga kaugel.                                                          | Tooge printer hostarvutile lähemale nii, et<br>nende IrDA aknad on vastakuti 10 cm<br>kaugusel. |  |
| Printer ei suuda suhelda                                                                        | IrDA akna nurk ei ole õige.                                                          | Liigutage printerit nii, et IrDA aken jääb<br>hostarvuti oma vastu.                             |  |
| IIDA kaudu.                                                                                     | IrDA aknasse pääseb otsene<br>päikesevalgus.                                         | Vältige otsest päikesevalgust.                                                                  |  |
|                                                                                                 | IrDA aken on määrdunud.                                                              | Puhastage IrDA aken.                                                                            |  |
| Jadaliidese kaabel on ühendatud.<br>(B-EP4DL-GH20-QM-R)<br>Printer suhtleb juhtmevaba side kauc |                                                                                      | Ühendage printerist lahti RS-232C kaabel.                                                       |  |
|                                                                                                 | Printer suhtleb juhtmevaba side kaudu.<br>(B-EP4DL-GH32-QM-R, B-EP4DL-<br>GH42-QM-R) | Lõpetage juhtmevaba kommunikatsioon.                                                            |  |
| Printer ei suuda suhelda<br>IrDA kaudu.                                                         | Side tingimused on valed.                                                            | Seadistage kommunikatsiooni tingimuse<br>õigesti.                                               |  |
|                                                                                                 | Väljaande režiim on vale.                                                            | Valige õige väljaande režiim.                                                                   |  |
|                                                                                                 | Ülekande kiirus on vale.                                                             | Saatke andmed õige ülekande kiirusega.                                                          |  |
|                                                                                                 | Printer ei ole sisse lülitatud.                                                      | Lülitage printer sisse.                                                                         |  |
|                                                                                                 | Jadaliidese kaabel on ühendatud.<br>(B-EP4DL-GH20-QM-R)                              | Ühendage printerist lahti RS-232C kaabel.                                                       |  |
| Printer ei suuda suhelda<br>USB kaudu.                                                          | Printer suhtleb juhtmevaba side kaudu.<br>(B-EP4DL-GH32-QM-R, B-EP4DL-<br>GH42-QM-R) | Lõpetage juhtmevaba kommunikatsioon.                                                            |  |
| Väljaande režiim on vale.                                                                       |                                                                                      | Valige õige väljaande režiim.                                                                   |  |
|                                                                                                 | Printer ei ole sisse lülitatud.                                                      | Lülitage printer sisse.                                                                         |  |
| Printer ei suuda suhelda                                                                        | Liidesekaabel ei ole õigesti ühendatud.                                              | Ühendage liidesekaabel täielikult.                                                              |  |
| jadaliidese kaudu (B-<br>EP4DL-GH20-QM-R)                                                       | Väljaande režiim on vale.                                                            | Valige õige väljaande režiim.                                                                   |  |
|                                                                                                 | Side tingimused on väärad.                                                           | Seadistage õiged kommunikatsiooni tingimused.                                                   |  |
|                                                                                                 | Printer ei ole sisse lülitatud.                                                      | Lülitage printer sisse.                                                                         |  |
|                                                                                                 | Hostarvuti on liiga kaugel.                                                          | Tooge printer hostarvutile lähemale 3 m ala piiresse.                                           |  |
| Printer ei suuda suhelda<br>Bluetooth-i kaudu.                                                  | Printerit kasutatakse kohas, kus seda segavad müra või häired.                       | Vältige sellist asukohta.                                                                       |  |
| (B-EP4DL-GH32-QM-R)                                                                             | Printeri aadress on hostarvutil valesti seatud.                                      | Sisestage hostarvutisse õige printeri aadress.                                                  |  |
|                                                                                                 | Väljaande režiim on vale.                                                            | Valige õige väljaande režiim.                                                                   |  |

| Sümptom Kontrollitav punkt (põhju                  |                                                                   | Lahendus                                                                     |  |
|----------------------------------------------------|-------------------------------------------------------------------|------------------------------------------------------------------------------|--|
|                                                    | Printer ei ole sisse lülitatud.                                   | Lülitage printer sisse.                                                      |  |
|                                                    | Hostarvuti on liiga kaugel.                                       | Tooge printer juhtmevaba side ulatusega alale.                               |  |
|                                                    | Takistused blokeerivad raadiolained.                              | Kasutage printerit takistusteta asukohas.                                    |  |
| Printer ei suuda suhelda<br>LAN-raadiovõrgu kaudu. | Printerit kasutatakse kohas, kus seda<br>segavad müra või häired. | Vältige sellist asukohta.                                                    |  |
| (B-EP4DL-GH42-QM-R)                                | Printeri aadress on hostarvutil valesti seatud.                   | Sisestage hostarvutisse õige printeri<br>aadress.                            |  |
|                                                    | Juurdepääsupunkti või hostarvuti kanali<br>seade on vale.         | Vältige segavate kõrvaliste<br>juurdepääsupunktidega kanalite<br>kasutamist. |  |
|                                                    | Väljaande režiim on vale.                                         | Valige õige väljaande režiim.                                                |  |
|                                                    | Prindipea on määrdunud.                                           | Puhastage prindipea.                                                         |  |
|                                                    | Andmekandja ei ole õigesti sisestatud.                            | Sisestage andmekandja õigesti.                                               |  |
| Väljatrükk on liiga hele.                          | Kasutatakse halva kvaliteediga<br>andmekandjat.                   | Sisestage uus andmekandja rull.                                              |  |
|                                                    | See andmekandja ei ole Toshiba Teci<br>poolt heaks kiidetud.      | Kasutage Toshiba Teci poolt<br>heakskiidetud andmekandjat.                   |  |
| Printer võttis<br>printimisandmed vastu aga        | Tuli STATUS põleb või vilgub.                                     | Kustutage viga.                                                              |  |
| midagi ei prindita.                                | Andmekandja ei ole õigesti sisestatud.                            | Sisestage andmekandja õigesti.                                               |  |

## Printeri tehnilised andmed

| Mudel                                                                                                    | B-EP4DL-GH20-QM-R                                                                                                    | B-EP4DL-GH32-QM-R | B-EP4DL-GH42-QM-R                                |  |
|----------------------------------------------------------------------------------------------------|----------------------------------------------------------------------------------------------------|-------------------|--------------------------------------------------|--|
| Töö toiteallikas                                                                                                    | Liitiumioonaku 14,8 V 2600 mAh (nimiväärtus)<br>(Akukomplekti mudeli nimetus: B-EP804-BT-QM-R)                                                                                              |                   |                                                  |  |
| Printimise hulk                                                                                                    | Ligikaudu 100 m/täislaetus<br>(Oleneb töökeskkonnast, printimise tingimustest, aku seisundist jne).                                                                                         |                   |                                                  |  |
| Kasutamisiga                                                                                                    | 300 tsüklit                                                                                                    |                   |                                                  |  |
| Andmekandja tüüp Silt, etikett, kviitung (*)                                                                                                    |                                                                                                    |                   |                                                  |  |
| Printimise meetod Otsene termo                                                                                                    |                                                                                                    |                   |                                                  |  |
| Resolutsioon                                                                                                    | 8 punkti/mm (203 dpi)                                                                                                    |                   |                                                  |  |
| Printimiskiirus                                                                                                    | Maks. 105,0 mm/s.<br>(Oleneb töökeskkonnast, printimise tingimustest, aku seisundist jne).                                                                                                  |                   |                                                  |  |
| Väljaande režiim                                                                                                    | Maharebimisega/Pakk                                                                                                    |                   |                                                  |  |
| Efektiivne printimislaius                                                                                                    | ektiivne printimislaius Maks. 104,0 mm                                                                                                    |                   |                                                  |  |
| [Rastri kirjatüüp]         Times Roman, Helvetica, Presentation, Letter Gothic, Prestige Elite,         Courier, OCR-A, OCR-B, GOTHIC725 Black, Standard character, Bold character,         font 1, Price font 2, Chinese character, Writable character         [Jooneväline kirjatüüp]         Helvetica (w/wo proportional) |                                                                                                    |                   |                                                  |  |
| Ribakood JAN8/EAN8, JAN13/EAN13, UPC-A/E, CODE39, CODE93, CODE12<br>NW-7, ITF, kliendi ribakood,<br>GS1 Databar (Omnidirectional/Truncated/Stacked/Stacked Omnidire<br>Expanded/Expanded Stacked)                                                                                                    |                                                                                                    |                   | CODE128/EAN128, MSI,<br>Omnidirectional/Limited/ |  |
| 2-mõõtmeline kood                                                                                                    | QR-kood, andmemaatriks, PDF417, Maxi kood, Micro PDF417                                                                                                    |                   |                                                  |  |
| Andmekandja tuvastusandur                                                                                                    | Ülekandev/Peegeldav/Mahar                                                                                                    | rebimise          |                                                  |  |
| Liides                                                                                                    |                                                                                                    |                   |                                                  |  |
| IrDA (IrDA V 1.2                                                                                                    | 0                                                                                                    | 0                 | 0                                                |  |
| madalpinge)                                                                                                    | 0                                                                                                    | 0                 | 0                                                |  |
| USB (V2.0)                                                                                                    | 0                                                                                                    | 0                 | 0                                                |  |
| RS-232C                                                                                                    | 0                                                                                                    |                   |                                                  |  |
| Bluetooth                                                                                                    |                                                                                                    | V2.1+EDR          |                                                  |  |
| WLAN                                                                                                    |                                                                                                    |                   | IEEE802.11 a/b/g/n                               |  |
| Töötemperatuur                                                                                                    | -15 °C kuni 50 °C -0 °C kuni 50 °C                                                                                                    |                   |                                                  |  |
|                                                                                                    | (Aku laadimise ajal: 0 °C kuni 40 °C/ vedelkristallekraan: -0 °C kuni 50 °C)                                                                                                    |                   |                                                  |  |
| Tööniiskus                                                                                                    | 10 % RH kuni 90 % RH (mittekondenseeruv)                                                                                                    |                   |                                                  |  |
| Hoiustustemperatuur -25 °C kuni 60 °C                                                                                                    |                                                                                                    |                   |                                                  |  |
| Niiskus hoiustamisel                                                                                                    | 10% RH kuni 90% RH (mittekondenseeruv)                                                                                                    |                   |                                                  |  |
| Mõõtmed (ühik: mm) 150,0 (L) x 145,0 (P) x 75,0 (S) (V.a. väljaulatuvad osad.)                                                                                                    |                                                                                                    |                   |                                                  |  |
| Kaal                                                                                                    | B-EP4DL-GH20-QM-R, B-EP4DL-GH32-QM-R: Umbes 860 g<br>B-EP4DL-GH42-QM-R: Umbes 890 g<br>(Kaasa arvatud akukomplekt, välja arvatud trükimaterjal ja muud lisatarvikud.)                       |                   |                                                  |  |
| Lisatarvikud                                                                                                    | Akukomplekt x1, Prindipea puhastusvahend x 1, Rihmaklamber x1, Rihmaklambri<br>kinnituskruvi x 2, Ferriitsüdamik x 1, Kasutaja käsiraamat x 1<br>BD aadressi silt x 2 (B-EP4DL-GH32-QM-R)   |                   |                                                  |  |
| Tellitav                                                                                                    | Ühe pesaga akulaadija (B-EP800-CHG-QM-R), 6-pesaga akulaadija (B-EP800-CHG6-<br>QM-R), vahelduvvooluadapter (B-FP800-AC-QM-S), akukomplekt (B-EP804-BT-QM-<br>R), õlarihm (B-EP900-SS-QM-R) |                   |                                                  |  |

### Täiendus

Selle printeri tehnilisi andmeid võidakse ette teatamata muuta.

\* Lisateavet meedia kohta ja ettevaatusabinõude saamiseks võtke ühendust kohaliku müügiesindajaga.

## **Toshiba Tec Corporation**

© 2006 - 2024 Toshiba Tec Corporation kõik õigused kaitstud 1-11-1, Osaki, Shinagawa-ku, Tokyo 141-8562, JAAPAN

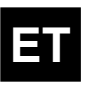

TRÜKITUD INDONEESIAS BU220061A0-ET Ver0180